## **Epson Expression Home XP 3105**

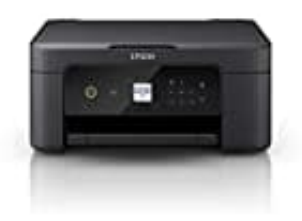

## Neu installieren

Um den Drucker neu zu installieren, gehe wie folgt vor:

- 1. Deinstalliere die Druckersoftware von deinem Computer.
- 2. Lade die Treibersoftware von der Epson-Website herunter, wenn du sie nicht vorliegen hast https://www.epson.eu/en\_EU/support/sc/epson-expression-home-xp-3105/s/s1725
- 3. Installiere die Software und wähle während des Setups die WLAN-Verbindung aus.
- 4. Stelle sicher, dass der Drucker und dein Router eingeschaltet sind und sich **im gleichen Netzwerk befinden**.
- 5. Verbinde den Drucker mit dem WLAN über das Druckermenü:

Gehe zu Einstellungen > Netzwerk-Setup > WLAN-Einrichtung und wähle dein Netzwerk aus.

6. Folge den weiteren Anweisungen der Software, um die Installation abzuschließen.